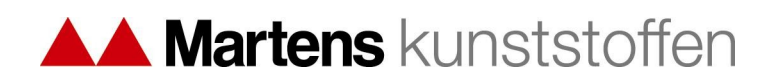

## KLANTEN HANDLEIDING GEBRUIK WEBWINKEL MARTENS KUNSTSTOFFEN BV

Welkom op de nieuwe webwinkel van Martens kunststoffen bv. Deze biedt u de mogelijkheid om bestellingen te plaatsen op het moment dat het u uitkomt. Daarnaast vindt u hier specifieke artikelinformatie over het assortiment van Martens kunststoffen. We onderscheiden drie gebruiksfuncties:

- 1. Algemene functies
- 2. De Catalogus functie
- 3. De Bestel functie

Deze handleiding ondersteunt u in het eenvoudig en doeltreffend gebruik van de webwinkel. Mist u iets of heeft u suggesties om deze te verbeteren neem dan contact op met uw vaste aanspreekpunt binnen Martens kunststoffen.

Deze handleiding is ook in het Frans beschikbaar.

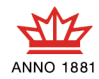

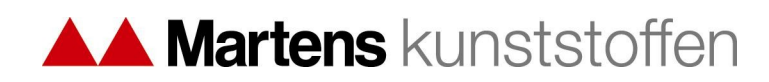

#### 1. Algemeen

#### 1.1 Account aanvragen

Heeft u nog geen account vraag deze dan aan bij uw contactpersoon binnen Martens kunststoffen. U heeft <u>geen</u> mogelijkheid om zelf een account te creëren. Dit heeft als oorzaak dat u eerst een bekende klant moet zijn binnen het ERP systeem van Martens kunststoffen.

Een aanvraag voor een account doet u als volgt. Klik in de rode balk op Contact. U ziet dit scherm:

| Home   | Winkel       | Contact         | Inloggen                                                |      |
|--------|--------------|-----------------|---------------------------------------------------------|------|
| Contac | t .          | Aanvraag 🛛      | Offerte<br>Bedrijfsinforma<br>Catalogus<br>Webshopaccol | atie |
| Uv     | v vraag of o | pmerking        |                                                         | .:   |
|        |              | Naam  <br>Adres |                                                         |      |
|        | E-m          | ailadres* [     | Stuur                                                   |      |

Scroll in het aanvraag vak naar Webshopaccount en klik deze aan. Vervolgens hebt u de mogelijkheid om een vraag of toelichting met uw aanvraag mee te geven. Daarna kunt u uw naam en adres invullen, gevolgd door uw e-mailadres. Druk vervolgens op de knop Stuur en uw aanvraag wordt verzonden.

Een medewerker van Martens kunststoffen zal de aanvraag behandelen en contact met u opnemen om de juiste accountgegevens te verstrekken.

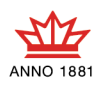

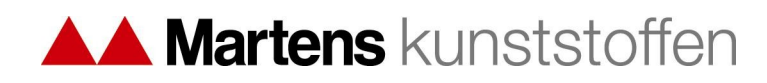

#### 1.2 Andere informatie aanvragen

Overige informatie kunt u op dezelfde wijze aanvragen als een account. Kies daarvoor weer de optie Contact en kies vervolgens in het aanvraag vak de gewenste optie.

#### 1.3 Inloggen

Enkel ingelogde bezoekers hebben de mogelijkheid om bestellingen te plaatsen. Nietingelogde bezoekers kunnen wel in de winkel naar artikelen kijken, maar zien geen prijzen en kunnen geen artikelen in de winkelwagen plaatsen.

Om in te loggen klik in de rode balk op Inloggen. Het volgende scherm verschijnt:

| Home               | Winkel             | Contact      | Inloggen               |                                     |
|--------------------|--------------------|--------------|------------------------|-------------------------------------|
| Login              | gebruike           | ers          |                        |                                     |
| Voer uv<br>Inlogge | v gebruiker:<br>en | snaam en wa  | achtwoord hier         | r in om in te loggen op de website: |
| Gebrui             | kersnaam:          |              |                        |                                     |
| Wacht              | woord:             |              |                        |                                     |
|                    | Inloggen           |              |                        |                                     |
| <u>Wachtv</u>      | voord verge        | ten?         |                        |                                     |
| Nog ge             | en lid? Vraa       | agtu dan een | i <u>account aan</u> . |                                     |

Voer de gebruikersnaam en wachtwoord in en druk op Inloggen. U ziet het volgende scherm:

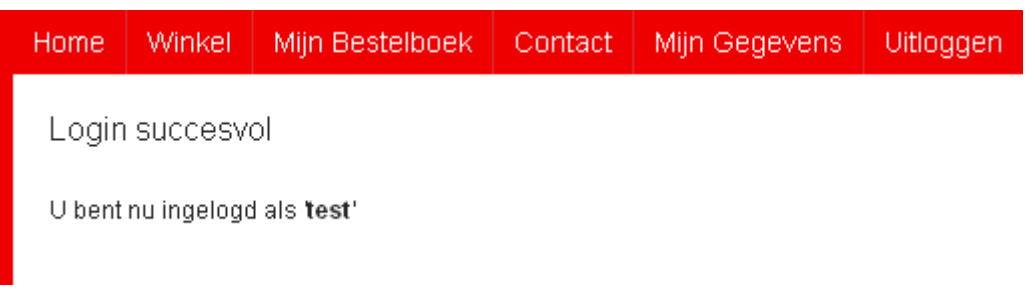

U ziet dat de opties zijn uitgebreid met Mijn Bestelboek, Mijn Gegevens en Uitloggen.

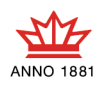

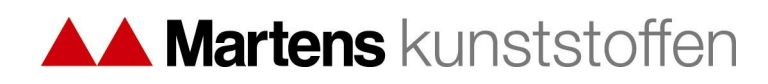

# 1.4 Mijn gegevens

Hier kunt u uw wachtwoord wijzigen en uw gegevens controleren. Klik op Mijn Gegevens en u ziet het volgende scherm:

| Home           | Winkel               | Mijn Bestelboek        | Contact             | Mijn Gegevens       | Uitloggen                    |
|----------------|----------------------|------------------------|---------------------|---------------------|------------------------------|
| Mijn           | Gege                 | vens                   |                     |                     |                              |
| Geach<br>Bewei | nte ,<br>rk de gegev | vens van uw inschrijvi | ng test             |                     |                              |
| Let op:        | : velden me          | t * zijn verplicht     |                     |                     |                              |
|                | Wach                 | ntwoord *              | ••••<br>Profiel nu  | u bijwerken!        |                              |
| Indien         | uw gegeven           | s onjuistzijn neem da  | n contact op        | met uw contactperso | on bij Martens kunststoffen. |
| Adres:         |                      |                        |                     |                     |                              |
| E-mail         | :                    | <u>maxis-maho@ma</u>   | <u>rtensgroep.e</u> | <u>u</u>            |                              |
| Standa         | ard magazi           | in <sup>.</sup>        |                     |                     |                              |

Het wachtwoord kunt u zelf wijzigen door tweemaal het gewenste wachtwoord in te voeren en op Profiel nu bijwerken te klikken.

Uw andere gegevens komen uit het ERP systeem van Martens kunststoffen. Deze kunt u daarom niet zelf wijzigen. Zijn deze onjuist neem dan contact op met uw contactpersoon binnen Martens kunststoffen. Deze kan die dan voor u wijzigen.

## 1.5 Mijn Bestelboek

Voor de werking van deze functie verwijzen wij u naar hoofdstuk 3 Bestellen.

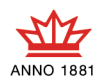

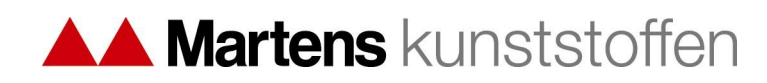

# 1.6 Uitloggen

Om uit te loggen klikt u in de rode balk op Uitloggen. U ziet het volgende scherm:

| Home                | Winkel            | Mijn Bestelboek | Contact | Mijn Gegevens | Uitloggen |
|---------------------|-------------------|-----------------|---------|---------------|-----------|
| Huidi               | ge status         |                 |         |               |           |
| Dit is u<br>Uitlogg | w huidige s<br>en | tatus:          |         |               |           |
| Gebrui              | kersnaam:         | test            |         |               |           |
|                     | Uitloggen         |                 |         |               |           |

Druk op Uitloggen om definitief uit te loggen.

Indien er zich nog artikelen bevinden in de winkelwagen welke nog niet definitief besteld zijn worden deze uit de winkelwagen verwijderd !!

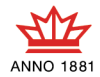

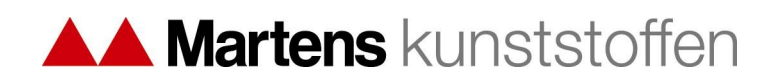

# 2. Catalogus functie

#### 2.1 Catalogus

Deze bevindt zich onder de kop Winkel. Zweef met uw muis boven de kop Winkel en het hoofdmenu komt tevoorschijn:

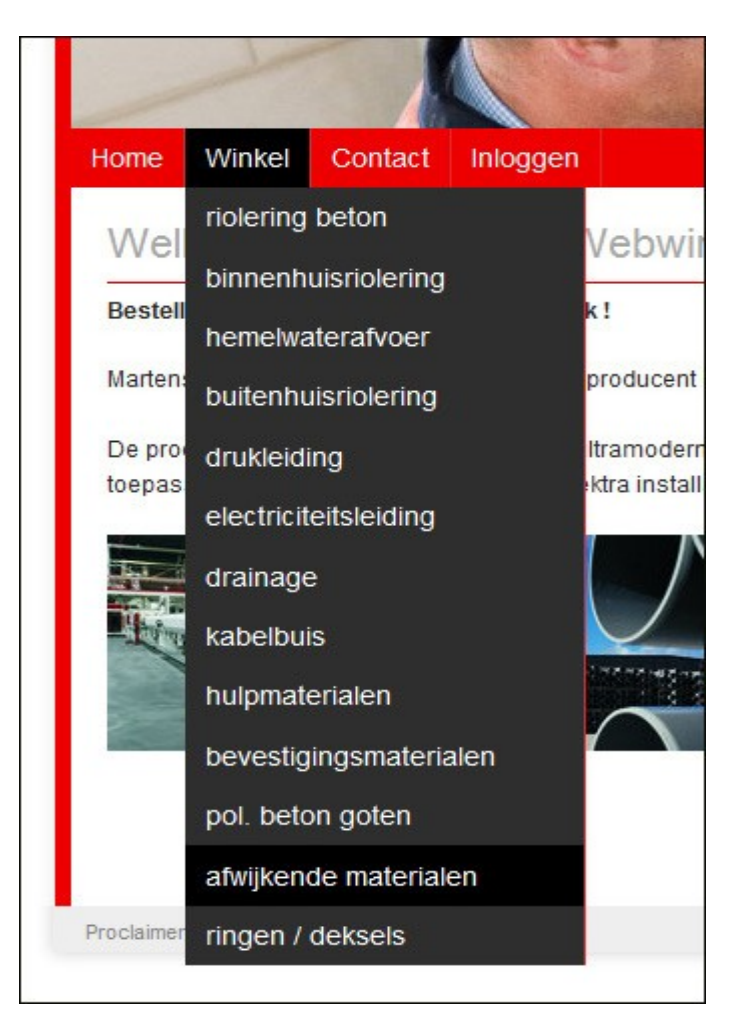

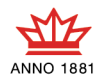

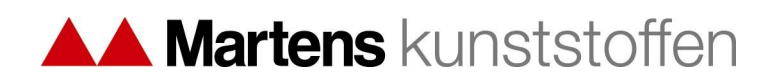

| Electriciteitsleiding <ul> <li>BUIS</li> <li>BUIS BUIS GLAD</li> </ul> |  |
|------------------------------------------------------------------------|--|
| ► BUIS SLAGVAST                                                        |  |
| <ul> <li>HULPSTUKKEN</li> <li>HULPSTUKKEN SLAGVAST</li> </ul>          |  |
|                                                                        |  |
| Proclaimer Privacy                                                     |  |

Klik de groep aan die u zoekt. U komt in het volgende scherm:

Door over de hoofdgroepen heen te bewegen met de muis schuiven deze open. Blijf boven een foto hangen om deze vergroot op het scherm te krijgen:

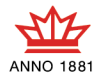

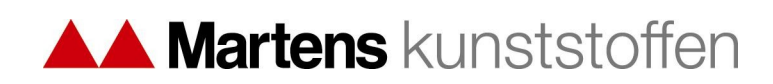

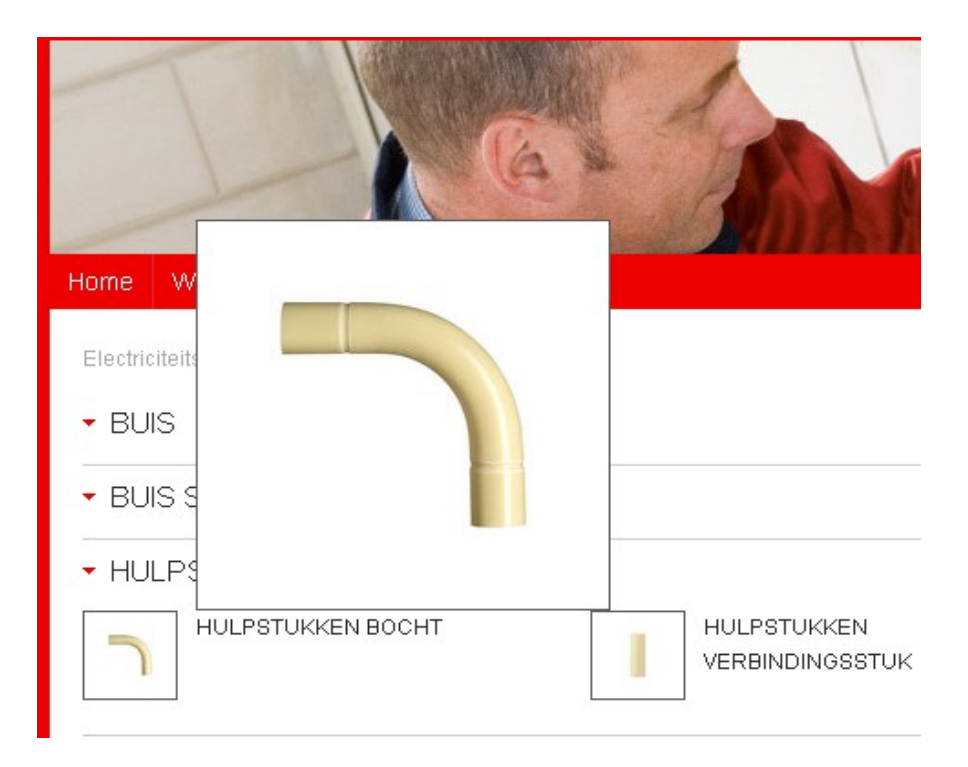

Klik op de foto of de omschrijving van de groep om alle artikelen te zien te krijgen:

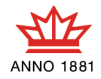

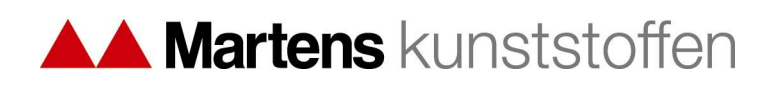

| Home Wink         | el Contact Inloggen                     |                                                                                                    |                    | Winkelwage          | n 🛒 Zoeken |  |
|-------------------|-----------------------------------------|----------------------------------------------------------------------------------------------------|--------------------|---------------------|------------|--|
| Electriciteitslei | idina / HULPSTUKKEN / HULPSTUKKEN BOCHT |                                                                                                    |                    |                     |            |  |
|                   | HULPSTUKKEN BOCHT                       |                                                                                                    |                    |                     |            |  |
|                   |                                         |                                                                                                    |                    |                     |            |  |
|                   | Diameter <no filter=""> 🗹 Kle</no>      | ur <no f<="" td=""><td>filter&gt; 🗾 Keurmerk</td><td><no filter=""></no></td><td></td><td></td></no> | filter> 🗾 Keurmerk | <no filter=""></no> |            |  |
|                   |                                         |                                                                                                    |                    |                     |            |  |
|                   |                                         |                                                                                                    |                    |                     |            |  |
| HULPSTUKK         | ΈN                                      |                                                                                                    |                    |                     |            |  |
| BOCHT             |                                         |                                                                                                    |                    |                     |            |  |
|                   |                                         |                                                                                                    |                    |                     |            |  |
|                   |                                         | Diameter                                                                                             | Kleur              | Keurmerk            |            |  |
| 301153            | 3/4" BOCHT V ELEKTROBUIS CREME          | 3/4"                                                                                                 | creme              | n.v.t.              |            |  |
|                   |                                         |                                                                                                    |                    | Besteleenheid       |            |  |
|                   |                                         |                                                                                                    |                    | 1                   |            |  |
| Art.Nr            | Naam                                    | Diameter                                                                                             | Kleur              | Keurmerk            |            |  |
| 247626            | 5/8" BOCHT V ELEKTROBUIS CREME          | 5/8"                                                                                                 | creme              | n.v.t.              |            |  |
|                   |                                         |                                                                                                    |                    | Besteleenheid       |            |  |
|                   |                                         |                                                                                                    |                    | 1                   |            |  |
| Art.Nr            | Naam                                    | Diameter                                                                                             | Kleur              | Keurmerk            |            |  |
| 55308             | 3/4" BOCHT V ELEKTROBUIS                | 3/4"                                                                                                 | creme              | n.v.t.              |            |  |
|                   |                                         |                                                                                                    |                    | Besteleenheid       |            |  |
|                   |                                         |                                                                                                    |                    | 1                   |            |  |
| Art.Nr            | Naam                                    | Diameter                                                                                             | Kleur              | Keurmerk            |            |  |
| 55307             | 5/8" BOCHT V ELEKTROBUIS                | 40760                                                                                                | crème              | CE                  |            |  |
|                   |                                         |                                                                                                    |                    | Besteleenheid       |            |  |
|                   |                                         |                                                                                                    |                    | 1                   |            |  |

Op deze pagina worden alle artikelen uit de groep getoond. Per artikel worden maximaal 6 kenmerken getoond zoals bijvoorbeeld de diameter, kleur en het keurmerk. Per groep van artikelen kunnen deze kenmerken anders zijn.

Het is mogelijk om een verdere filtering toe te passen op deze kenmerken. Bovenin het scherm worden de mogelijke filters getoond. Het is mogelijk om op meerdere kenmerken tegelijk te filteren.

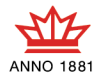

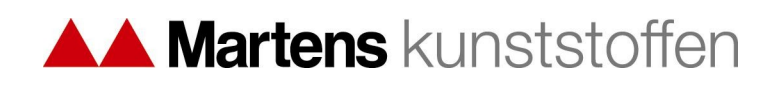

Electriciteitsleiding / HULPSTUKKEN / HULPSTUKKEN BOCHT / 5/8" BOCHT V ELEKTROBUIS CREME 5/8" BOCHT V ELEKTROBUIS CREME Art.Nr 247626 EAN Code 8711422194711 Omschrijving 5/8" BOCHT V ELEKTROBUIS CREME Besteleenheid 1 Diameter 5/8" Kleur creme Keurmerk n.v.t.

Heeft u het juiste artikel gevonden en wilt u van dit artikel een foto zien? Klik dan op het artikelnummer of de artikelomschrijving. U komt dan op de artikelpagina terecht:

Op deze pagina vindt u nog eens alle kenmerken van het artikel, aangevuld met een foto van het artikel en de EAN-code van het artikel.

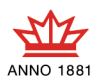

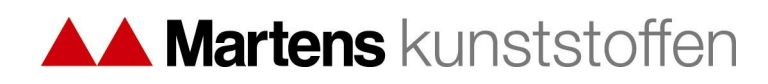

## 2.2 Zoeken

Wilt u een artikel zoeken en vind u dit niet via de catalogus? Of weet u het artikelnummer van Martens kunststoffen? Dan kunt u ook gebruik maken van de zoekfunctie rechtsboven in het scherm:

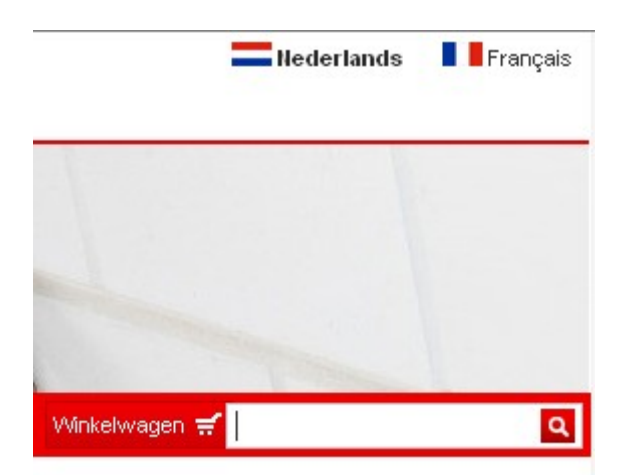

U kunt hier zowel tekst als nummers invoeren. Vanaf drie karakters ziet u de voorlopige zoekresultaten op 'google-achtige' wijze mee lopen in het scherm:

| Winkelwagen 🛒 529 🔍 | Winkelwagen 🚽 buis |
|---------------------|--------------------|
| 52900 (1)           | buis (187)         |
| 52901 (1)           | buisklem (10)      |
| <b>529</b> 02 (1)   |                    |
| 52903 (1)           |                    |
| <b>529</b> 04 (1)   |                    |
| <b>529</b> 05 (1)   |                    |
| 52906 (1)           |                    |
| 52907 (1)           |                    |
| 52908 (1)           |                    |
| <b>529</b> 09 (1)   |                    |

Zoeken kan zowel op het Martens artikelnummer als op artikelomschrijvingen.

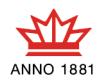

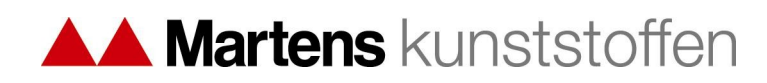

#### 3 Bestellen

Om te kunnen bestellen moet u ingelogd zijn!

#### 3.1 Bestellen uit de catalogus

U zoekt het artikel dat u wilt bestellen via de methode die beschreven is in het vorige hoofdstuk. Zowel op de pagina waarop de artikelen onder elkaar worden weergegeven als op de artikelspecifieke pagina vind u de prijs die voor u van toepassing is, en de mogelijkheid om het artikel toe te voegen aan de winkelwagen:

| A.rt. N r | Naam                       | Klasse | Diameter | Kleur         | Keurmerk   |        |
|-----------|----------------------------|--------|----------|---------------|------------|--------|
| 300729    | 90MM BOCHT KOMO 1XLM 45    | n.v.t. | 90       | grijs         | komo       |        |
|           |                            |        |          | Besteleenheid | Prijs      | Aantal |
|           |                            |        |          | 1             | €1.2600    |        |
| Art.Nr    | Naam                       | Klasse | Diameter | Kleur         | Keurmerk   |        |
| 52897     | 40MM BOCHT DW KOMO 1XLM 45 | SN4    | 40       | grijs         | komo/benor |        |
|           |                            |        |          | Besteleenheid | Prijs      | Aantal |
|           |                            |        |          | 1             | €0.2550    |        |

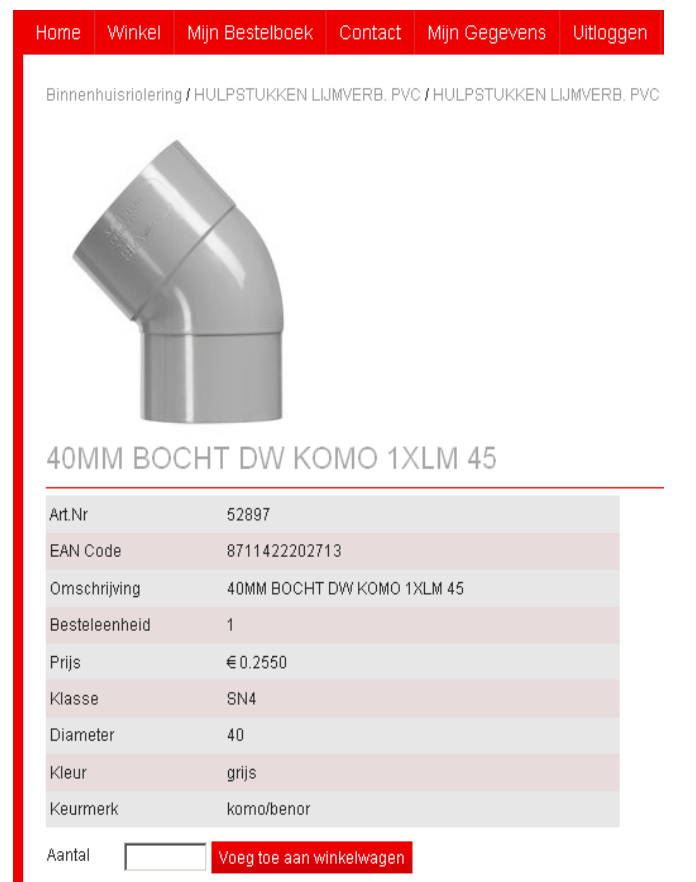

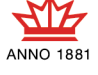

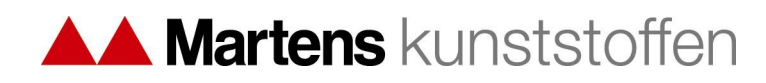

Bij beide mogelijkheden geeft u het gewenste aantal stuks in en drukt op het Winkelwagenicoon en/of op Voeg toe aan winkelwagen. Hiermee plaatst u het artikel in de winkelwagen.

#### 3.2 Bestellen via Mijn Bestelboek

Indien u vaste klant bent of vaak dezelfde artikelen bestelt kan het onhandig zijn om bij elke bestelling opnieuw alle artikelen op te moeten zoeken via de catalogus.

Om dit te vereenvoudigen is de functie Mijn Bestelboek ontwikkeld. Hiermee heeft u de mogelijkheid om artikelen toe te voegen aan uw privé bestelboek en van daaruit snel te bestellen.

Om artikelen in het bestelboek te plaatsen zoekt u het artikel eenmalig op via de voorgaand beschreven wijze. Op het artikeldetail scherm vind u rechts onderaan de knop Toevoegen aan bestelboek:

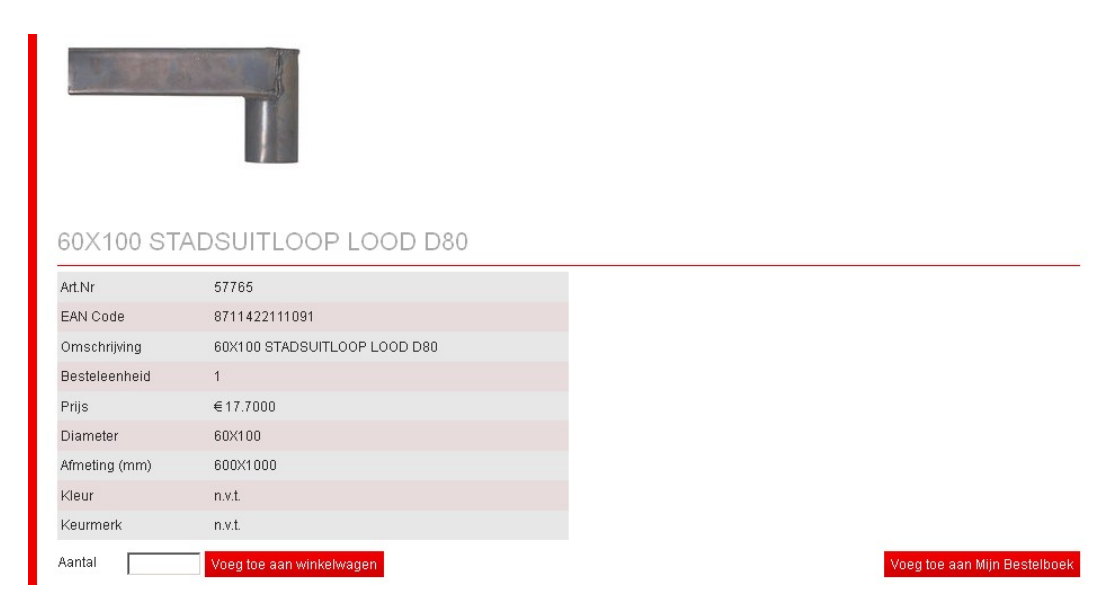

Druk op deze knop en het artikel wordt in uw persoonlijke bestelboek geplaatst. U krijgt hiervan bevestiging:

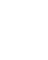

Artikel is opgenomen in Mijn Bestelboek

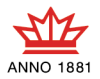

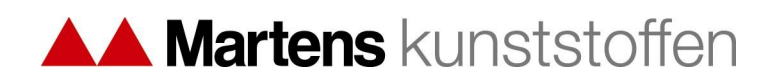

Om vervolgens vanuit uw bestelboek snel bestellingen te doen klikt u in de rode balk op Mijn Bestelboek:

| Home   | Winkel | Mijn Bestelboek     | Contact   | Mijn Gegevens | Uitloggen |        | Winkelwagen 🛒 | Zoeken C   |
|--------|--------|---------------------|-----------|---------------|-----------|--------|---------------|------------|
| Art.Nr | Om     | schrijving          |           |               |           | Aantal | Besteleenheid | Prijs      |
| 53812  | 50)    | <1.8 BUIS GR GLAD 4 | М         |               |           | 0      | 1             | €4.1712 🗇  |
| 54935  | 1.1    | /4"BOCHT V ELEKTRO  | B.SLAGV.  |               |           | 0      | 25            | €5.2200 団  |
| 53177  | 501    | MM SPECIE-DEKSEL I  | ROOD      |               |           | 0      | 1             | €0.1850 団  |
| 57614  | 5/8    | " ELEKTR.SLAGV.1 LE | NGTE A 4M |               |           | 0      | 1             | €3.8200 🗇  |
| 57765  | 60)    | K100 STADSUITLOOP   | LOOD D80  |               |           | 0      | 1             | €17.7000 😇 |
|        |        |                     |           |               |           |        | Totaal        | €0.0000    |

In de kolom aantal geeft u het gewenste aantal in dat u wilt bestellen. Als u een artikel uit het bestelboek niet wilt bestellen laat u het aantal op 0 staan.

Zodra u een aantal invoert verschijnt de knop Bestelboek Updaten. Druk hierop om uw ingegeven aantallen door te laten rekenen:

| Home   | Winkel | Mijn Bestelboek       | Contact   | Mijn Gegevens | Uitloggen |        | Winkelwagen   | 🛒 Zoeken     |
|--------|--------|-----------------------|-----------|---------------|-----------|--------|---------------|--------------|
| Art.Nr | Or     | nschrijving           |           |               |           | Aantal | Besteleenheid | Prijs        |
| 53812  | 50     | IX1.8 BUIS GR GLAD 41 | М         |               |           | 0      | 1             | €4.1712      |
| 54935  | 1.:    | 1/4"BOCHT V ELEKTRO   | OB.SLAGV. |               |           | 50     | 25            | €5.2200 1    |
| 53177  | 50     | IMM SPECIE-DEKSEL F   | ROOD      |               |           | 0      | 1             | €0.1850 🗐    |
| 57614  | 5/1    | 8" ELEKTR.SLAGV.1 LE  | NGTE A 4M |               |           | 6      | 1             | € 3.8200     |
| 57765  | 60     | X100 STADSUITLOOP     | LOOD D80  |               |           | 2      | 1             | €17.7000 🗐   |
|        |        |                       |           |               |           |        | Tot           | taal €0.0000 |

Zodra de berekening heeft plaats gevonden wijzigt de knop in Toevoegen aan winkelwagen, en verschijnt het subtotaal:

| Home   | Winkel | Mijn Bestelboek      | Contact   | Mijn Gegevens | Uitloggen |              | Winkelwagen 🛒 | Zoeken     |
|--------|--------|----------------------|-----------|---------------|-----------|--------------|---------------|------------|
| Art.Nr | On     | nschrijving          |           |               | Aa        | ital Bestele | enheid        | Prijs      |
| 53812  | 50     | IX1.8 BUIS GR GLAD 4 | ধ         |               | 0         | 1            |               | €4.1712 🗇  |
| 54935  | 1.1    | 1/4"BOCHT V ELEKTRO  | B.SLAGV.  |               | 5         | 25           |               | €5.2200 団  |
| 53177  | 50     | IMM SPECIE-DEKSEL F  | ROOD      |               | 0         | 1            |               | €0.1850 🗇  |
| 57614  | 5/1    | 8" ELEKTR.SLAGV.1 LE | NGTE A 4M |               | 6         | 1            |               | €3.8200 🗇  |
| 57765  | 60     | X100 STADSUITLOOP    | LOOD D80  |               | 2         | 1            |               | €17.7000 団 |
|        |        |                      |           |               |           |              | Totaal        | €319.3200  |

Druk nu op de knop om deze artikelen toe te voegen aan de winkelwagen.

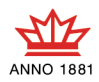

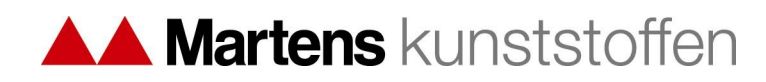

## 3.3 Winkelwagen

In de Winkelwagen vind u het totaaloverzicht van uw bestelling:

| Artikel nummer | Product V<br>N                  | oorraadhoudend 🛛 🔶<br>iet voorraadhoudend 🛛 🏺 | Aantal | Besteleenheid | Subtotaal |   |
|----------------|---------------------------------|-----------------------------------------------|--------|---------------|-----------|---|
| 52897          | 40MM BOCHT DW KOMO 1XLM 45      | ۲                                             | 20 /   | 1             | €5.1000   |   |
| 53776          | 40X1.8 BUIS GR GLAD 4M          | •                                             | 12 🥖   | 1             | €37.0944  |   |
| 54935          | 1.1/4"BOCHT V ELEKTROB.SLAGV    | •                                             | 50 🥖   | 25            | €261.0000 |   |
| 57614          | 5/8" ELEKTR.SLAGV.1 LENGTE A 4M | •                                             | 6 /    | 1             | €22.9200  |   |
| 57765          | 60X100 STADSUITLOOP LOOD D80    | •                                             | 2 /    | 1             | € 35.4000 |   |
|                |                                 |                                               |        | Totaa         | € 361.514 | 4 |

U heeft hier nog de mogelijkheid om aantallen te wijzigen of artikelen uit de winkelwagen te verwijderen.

Tevens vind u hier de voorraadindicator. Dit zijn de groene of rode bolletjes achter de artikelen. Dit geeft aan of het artikel normaal gesproken wel of niet op voorraad wordt gehouden bij de door u gekozen vestiging van Martens kunststoffen.

Let er op dat dit geen garantie is dat de door u bestelde artikelen daadwerkelijk met de door u bestelde aantallen op voorraad zijn! Staat er een rood bolletje achter een artikel dan kunt u er vanuit gaan dat de vestiging van Martens kunststoffen het artikel voor u gaat bestellen.

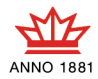

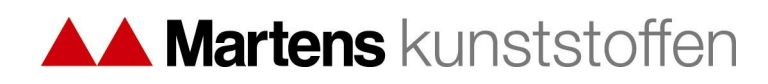

# 3.4 Halen of brengen?

Als uw bestelling compleet is kunt u aangeven of u de bestelling wilt komen halen of dat Martens kunststoffen de bestelling moet leveren op een door u aangegeven adres. Hiervoor zet u het bolletje bij de door u gewenste keuze:

Order wordt geleverd door Martens (binnen 48 uur na bestelling)

C Ik kom persoonlijk de order ophalen bij onderstaand filiaal (per direct af te halen)

Kies een magazijn Martens kunststoffen regiocentrum Drachten 🔄

Indien u er voor kiest om de bestelling zelf af te halen krijgt u de mogelijkheid om een vestiging van Martens te kiezen waar u wilt afhalen.

De vestiging staat standaard op de vestiging waar u normaal gesproken klant bent. U kunt deze wijzigen als u bijvoorbeeld aan het werk bent op een plaats die dichter in de buurt ligt van een andere vestiging van Martens kunststoffen.

Let er wel op dat het assortiment niet in elke vestiging van Martens kunststoffen gelijk is. Controleer daarom de voorraadindicator van de artikelen als u voor een andere vestiging kiest! Deze wijzigt mee met de verschillende vestigingen.

Als u de bestelling geleverd wilt krijgen doet u niets. De webwinkel zal uw bestelling dan versturen naar uw standaard vestiging.

Om verder te gaan klikt u rechts onderaan op de knop Bestelling plaatsen.

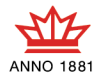

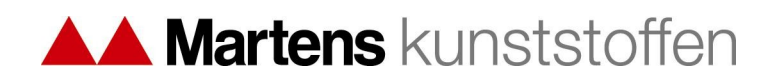

## 3.5 Vervolg bestelling leveren

U heeft gekozen voor het laten bezorgen van uw levering. Vervolgens heeft u de mogelijkheid om het leveringsadres aan te passen. Het adres staat op uw standaard adres maar indien u wenst kan de bestelling bijvoorbeeld geleverd worden op een alternatieve locatie zoals een bouwplaats:

| <ul> <li>Order wordt geleverd door Martens aan onderstaand afleveradres (binnen 48<br/>uur na bestelling)</li> </ul> |                   | C Order wordt geleverd door Martens op het alternatieve adres (binnen 4<br>na bestelling) |  |  |
|----------------------------------------------------------------------------------------------------|-------------------|-------------------------------------------------------------------------------------------|--|--|
| Bedrijfsnaam                                                                                                    |                   | Bedrijfsnaam                                                                              |  |  |
| Adres                                                                                                    | Rhijnkant 11      | Adres                                                                                     |  |  |
| Postcode                                                                                                    | 5056JH            | Postcode                                                                                  |  |  |
| Vestigingsplaa                                                                                                    | ts BERKEL-ENSCHOT | Vestigingsplaats                                                                          |  |  |
| Land                                                                                                    | NL                | Land                                                                                      |  |  |
| Email                                                                                                    |                   | Email                                                                                     |  |  |

Als u niets doet wordt de order geleverd op uw standaard leveringsadres.

Zet om de bestelling op een alternatieve plaats te laten leveren het bolletje rechts en u krijgt de mogelijkheid om een ander adres op te geven:

| <ul> <li>Order wordt gelever<br/>na bestelling)</li> </ul> | rd door Martens op het alternatieve adr | es (binnen 48 uur |
|------------------------------------------------------------|-----------------------------------------|-------------------|
| Bedrijfsnaam                                               | Voorbeeld bedrijf                       |                   |
| Adres                                                      | Industrieweg 1                          |                   |
| Postcode                                                   | 9876 AZ                                 |                   |
| Vestigingsplaats                                           | Voorbeeldplaats                         |                   |
| Land                                                       | Nederland                               |                   |
| Email                                                      | iemand@klantbv.nl                       |                   |

Om verder te gaan klikt u op de knop Gegevens akkoord links onderin.

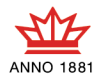

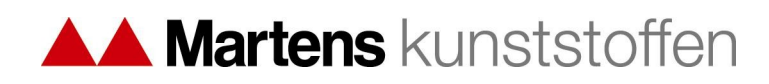

U bent nog één stap verwijderd van het definitief plaatsen van uw bestelling. U komt op een overzichtspagina:

| Artikel nummer   |                   | Product           |                          | Aantal         | Subtotaal |                 |
|------------------|-------------------|-------------------|--------------------------|----------------|-----------|-----------------|
| 52897            |                   | 40MM BOCHT DW F   | OMO 1XLM 45              | 20             |           | €5.1000         |
| 53776            |                   | 40X1.8 BUIS GR GL | AD 4M                    | 12             |           | €37.0944        |
| 54935            |                   | 1.1/4"BOCHT V ELE | KTROB.SLAGV.             | 50             |           | € 261.0000      |
| 57614            |                   | 5/8" ELEKTR.SLAG  | /1 LENGTE A 4M           | 6              |           | €22.9200        |
| 57765            |                   | 60X100 STADSUITL  | OOP LOOD D80             | 2              |           | €35.4000        |
|                  |                   |                   |                          | Т              | otaal     | € 361.5144      |
|                  |                   |                   |                          |                |           | Aanpassen order |
| Afleveradres     |                   |                   | Facturatie gegevens      |                |           |                 |
| Bedrijfsnaam     | Voorbeeld bedrijf |                   | Order number (Verplicht) | 12345          |           |                 |
| Adres            | Industrieweg 1    |                   | Order reference          | Werk voorbeeld |           |                 |
| Postcode         | 9876 AZ           |                   |                          |                |           |                 |
| Vestigingsplaats | Voorbeeldplaats   |                   |                          |                |           |                 |
| Land             | Nederland         |                   |                          |                |           |                 |
| Email            | iemand@klantbv.nl |                   |                          |                |           |                 |
|                  |                   | 0                 |                          |                |           |                 |

Hier wordt u nog gevraagd om uw ordernummer op te geven (verplicht) en eventueel een referentie. Ook heeft u hier nogmaals de mogelijkheid om de bestelling of het afleveradres aan te passen.

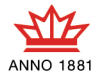

# A Martens kunststoffen

Als u klaar bent en wilt bestellen drukt u nu op Plaats order rechts onderin. Uw bestelling is nu verzonden aan de vestiging van Martens kunststoffen. Op uw scherm krijgt u een bevestiging welke u uit kunt printen voor uw administratie:

| Uw bestelling is | s succesvol ontvar  | ngen.                                                                  |        |            |
|------------------|---------------------|------------------------------------------------------------------------|--------|------------|
| Order informati  | e                   |                                                                        |        |            |
| Order referentie | enummer: 132249     | 2421                                                                   |        |            |
| Datum: 2011-1    | 1-28, 16:00         |                                                                        |        |            |
| Bestelde produ   | cten                |                                                                        |        |            |
| Product          | Art.Nr              | Naam                                                                   | Aantal | Prijs      |
| 1                | 52897               | 40MM BOCHT DW KOMO 1XLM 45                                             | 20     | € 5.1000   |
| 2                | 53776               | 40X1.8 BUIS GR GLAD 4M                                                 | 12     | € 37.0944  |
| 3                | 54935               | 1.1/4"BOCHT V ELEKTROB.SLAGV                                           | 50     | € 261.0000 |
| 4                | 57614               | 5/8" ELEKTR.SLAGV1 LENGTE A 4M                                         | 6      | €22.9200   |
| 5                | 57765               | 60X100 STADSUITLOOP LOOD D80                                           | 2      | € 35.4000  |
|                  |                     |                                                                        | Totaal | € 361.5144 |
| Levering: Orde   | r wordt geleverd di | oor Martane aan onderetaand afloveradroe (hinnen 49 uur na hoetolling) |        |            |

Bedrijis: Voorbeeld bedrijf Adres: Industrieweg 1 Postoode: 9876 AZ Vestigingsplaats: Voorbeeldplaats Land: Nederland Email: Jemand@klantbv.nl

Het order referentie nummer dat getoond wordt is het nummer waarmee de webwinkel uw bestelling verzend naar het ERP systeem van Martens kunststoffen.

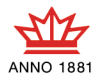

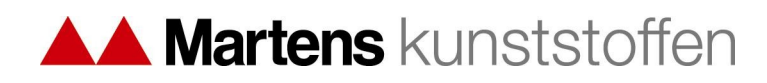

## 3.6 Vervolg bestelling afhalen

Kiest u er voor om de bestelling af te halen en heeft u de juiste vestiging van Martens kunststoffen gekozen klik dan rechts onder op de knop Bestelling plaatsen. U krijgt het volgende scherm:

| Artikel nummer | Product                                    | Aantal                   | Subtotaal       |
|----------------|--------------------------------------------|--------------------------|-----------------|
| 54935          | 1.1/4"BOCHT V ELEKTROB.SLAGV.              | 50                       | €261.0000       |
| 57614          | 5/8" ELEKTR.SLAGV.1 LENGTE A 4M            | 6                        | €22.9200        |
| 57765          | 60X100 STADSUITLOOP LOOD D80               | 2                        | € 35.4000       |
|                |                                            | Tota                     | aal € 319.3200  |
|                |                                            |                          | Aanpassen order |
| Afhaaladres    |                                            | Facturatie gegevens      |                 |
| Magazijn naam  | Martens kunststoffen regiocentrum Drachten | Order number (Verplicht) |                 |
| street         | De Boeg 15                                 | Order reference          |                 |
| City           | DRACHTEN                                   |                          |                 |
| Post code      | 9206BB                                     |                          |                 |
| Country        | NL                                         |                          |                 |

Ook hier wordt u nog gevraagd om uw ordernummer op te geven (verplicht) en eventueel een referentie. Het adres waar u de bestelling af kunt halen wordt links onderin het scherm getoond.

Als u klaar bent en wilt bestellen drukt u nu op Plaats order rechts onderin.

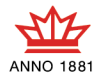

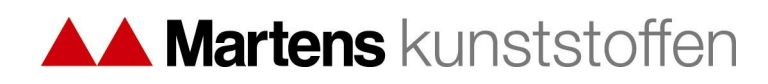

Uw bestelling is nu verzonden aan de vestiging van Martens kunststoffen. Op uw scherm krijgt u een bevestiging welke u uit kunt printen voor uw administratie:

| Uw bestelling is                                          | succesvol ontvar                               | igen.                                                                                                    |        |            |
|-----------------------------------------------------------|------------------------------------------------|----------------------------------------------------------------------------------------------------|--------|------------|
| Order informatie                                          |                                                |                                                                                                    |        |            |
| Order referentien                                         | iummer: 132249                                 | 3637                                                                                                    |        |            |
| Datum: 2011-11-                                           | -28, 16:20                                     |                                                                                                    |        |            |
| Bestelde product                                          | ten                                            |                                                                                                    |        |            |
| Product                                                   | Art.Nr                                         | Naam                                                                                                    | Aantal | Prijs      |
| 1                                                         | 54935                                          | 1.1/4"BOCHT V ELEKTROB.SLAGV                                                                                             | 50     | € 261.0000 |
| 2                                                         | 57614                                          | 5/8" ELEKTR.SLAGV.1 LENGTE A 4M                                                                                          | 6      | € 22.9200  |
| 3                                                         | 57765                                          | 60X100 STADSUITLOOP LOOD D80                                                                                             | 2      | € 35.4000  |
|                                                           |                                                |                                                                                                    | Totaal | € 319.32   |
| Levering: Ik kom<br>Martens kunststo<br>Straat: De Boeg ( | ı persoonlijk de o<br>offen regiocentrur<br>15 | rder ophalen bij onderstaand filiaal (per direct af te halen)<br>m Drachten : Martens kunststoffen regiocentrum Drachten |        |            |

Het order referentie nummer dat getoond wordt is het nummer waarmee de webwinkel uw bestelling verzend naar het ERP systeem van Martens kunststoffen.

#### 3.7 Verwerking van de bestelling en facturatie

De verwerking van de bestelling en de facturatie zullen verder plaats vinden vanuit het ERP systeem. Houdt u er rekening mee dat er enige tijd benodigd is voor het ontvangen, controleren en verwerken van uw bestelling.

Mochten er tijdens het traject van uw kant of van de zijde van Martens kunststoffen reden is tot overleg dan dient dit contact telefonisch plaats te vinden.

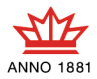